## Tipp Nr.: 2014-08

## Thema : Symbole ab Allplan 2014

Software: Nemetschek Allplan 2014

## Hintergrund:

Ab Nemetschek-Allplan 2014 wurde die neue Bibliotheks-Palette eingeführt. Dies hat dazu geführt, daß auch Symbole in Allplan nun in der Bibliotheks-Palette zu finden sind.

Frage:

Wo sind die Symbole und Makros in Allplan 2014?

## <u>Lösung:</u>

Sie finden in Allplan die Symbole in der neuen Palette "Bibliothek"

Rufen Sie die Palette Bibliothek in Nemetschek-Allplan 2014 mit folgenden Möglichkeiten auf:

- Mit der Taste "B"
- Menü Ansicht Standardkonfigurationen Palettenkonfiguration es erscheinen alle Paletten, inklusive der Palette "Bibliothek"
- Rechtsklick in einen leeren Bereich einer Werkzeugleiste im Kontextmenü "Bibliothek" aufrufen
- Menü Extras Anpassen Paletten das Häkchen links unten bei "Bibliothek" aktivieren

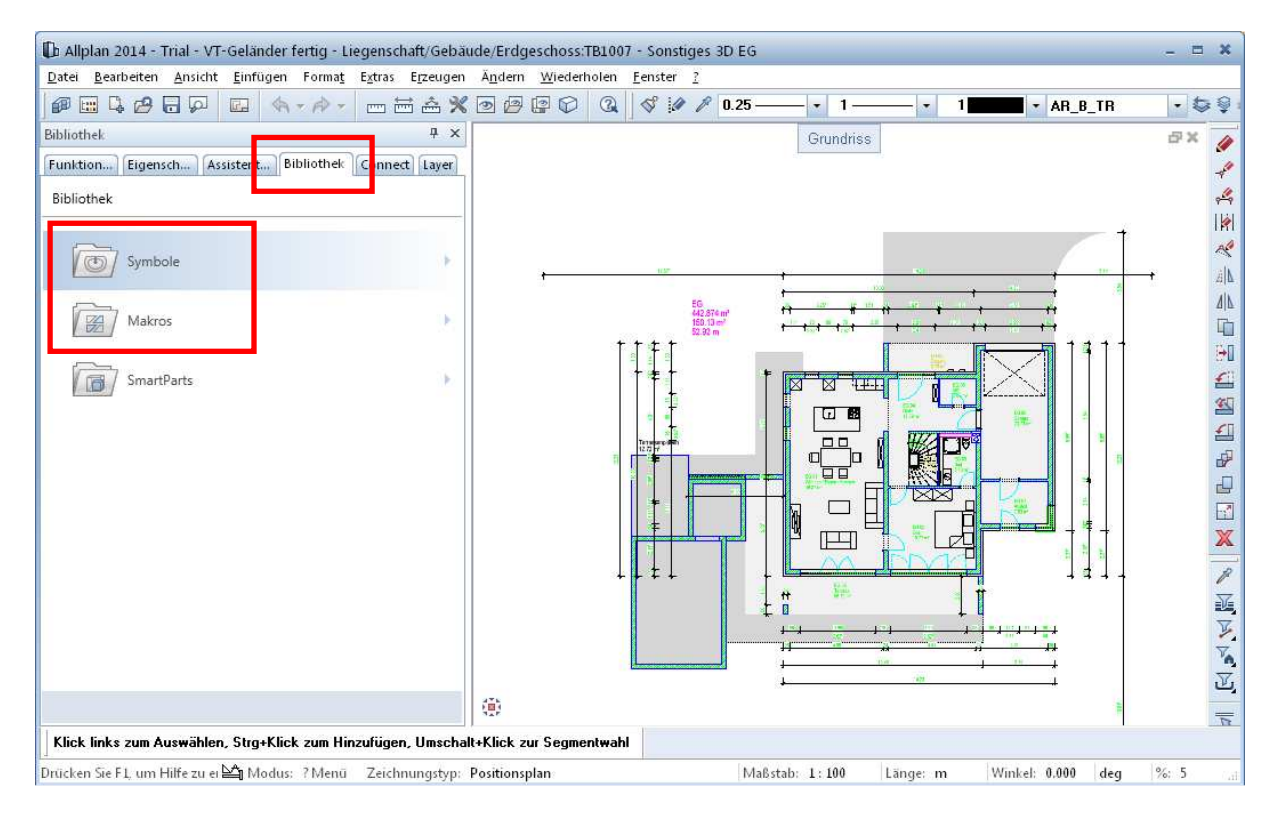

Weitere Infos, Hilfe, Videotrainings zu Nemetschek Allplan uvm.unter: <u>www.allplanlernen.de</u> © CYCOT GmbH / Jörg Geier

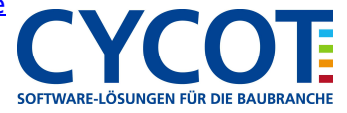